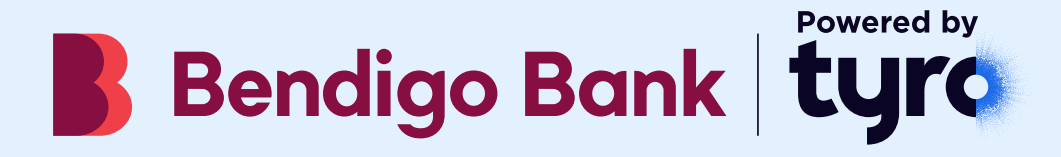

## Pre-authorisation Transaction processing

## **Getting started**

To access the Tyro eCommerce Portal visit tyro.gateway.mastercard.com/ma/

You will need the following below details to log in:

- eCommerce Merchant ID: TYRO\_XXXXX
- Operator ID: Administrator
- Password: \_\_\_\_\_

These log in details are linked to the 'Administrator' profile. When logged into the Administrator profile you can set up Operator profiles for each user of your Tyro eCommerce Portal.

Please note, the Administrator cannot process transactions on the portal.

### Four easy steps to get started

- 1. Go to the Tyro eCommerce portal and log in using your eCommerce Merchant ID, Operator ID, and password shown above. Please note:
  - Make sure you are using an up-to-date web browser, ideally Firefox, Internet Explorer, or Chrome
  - The first time you log in you will be prompted to change your password
- 2. Create at least one Operator profile to begin processing transactions on the portal:
  - From the Main menu select "Admin" > "Operators"
  - Select "Create a new Merchant Administrator Operator"
  - Enter recording details, security, and transaction privileges for new Operators
- 3. Once you have created an Operator profile, log in to that profile and perform a test transaction by following these steps:
  - Click on "Orders" (from the top navigation bar)
  - Chose "Create Order"
  - Enter details process a transaction of 10 cents and "Submit"
- 4. Before navigating away, void your test transaction using the following steps:
  - Click on "Actions" in the top right-hand corner and select "Void Last Transaction"
  - Click "Void"
  - Confirm that you see 'The transaction was successfully voided'

Please note: In the Tyro eCommerce Portal you'll be required to enter the CSC (Card Security Code)<sup>\*</sup> when making a transaction. The CSC check provides additional fraud protection for you, as the business, and the card holder.

# Steps for processing a pre-authorisation and subsequent capture

1. Log into the Tyro eCommerce Portal: tyro.gateway.mastercard.com/ma/

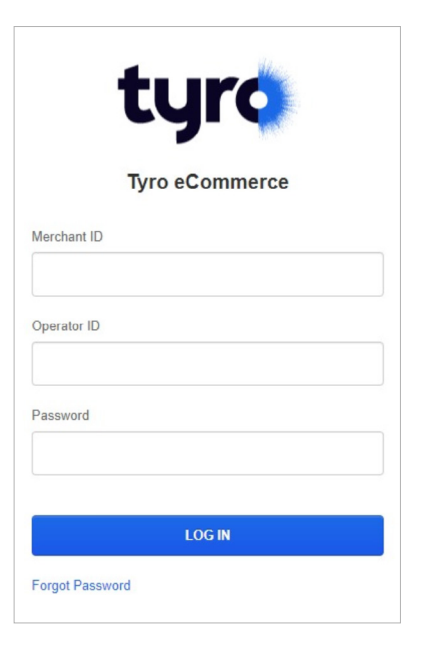

2. Enter your credentials and click on "Log in" and you will land on the business dashboard or "Home" screen.

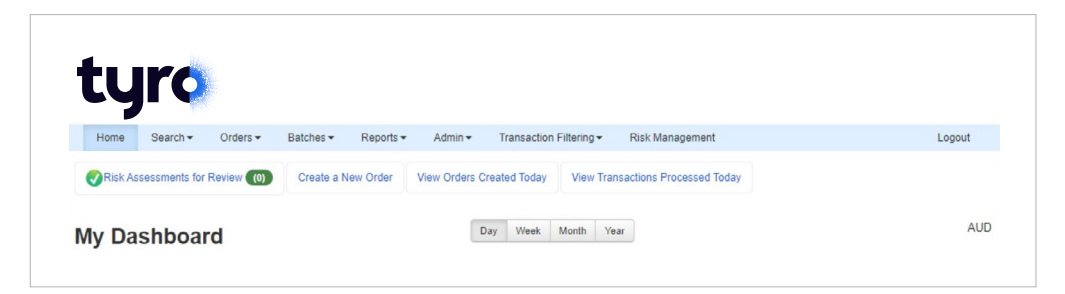

3. Click on "Orders", then "Create Order" from the menu.

| ty       | ro            |                    |          |                                                             |        |
|----------|---------------|--------------------|----------|-------------------------------------------------------------|--------|
| Home     | Search -      | Orders - Reports - | Admin 🔻  | Transaction Filtering -                                     | Logout |
| Risk Ass | sessments for | Create Order       | ew Order | View Orders Created Today View Transactions Processed Today |        |
| My Da    | shboai        | rd                 |          | Day Week Month Year                                         | AUD    |

### 4. You will be presented with the order creation screen:

#### Create Order

| Payment Details         |                      |   |
|-------------------------|----------------------|---|
| Card number *           |                      |   |
| Expiry date *           | mm yy                |   |
| Card holder name        | first name last name |   |
| Security code *         | No security code     |   |
| Order Details           |                      |   |
| Currency *              | AUD ~                |   |
| Amount *                | 0                    |   |
| Order reference         |                      |   |
| Agreement ID            |                      | 1 |
| Bypass risk management  |                      |   |
| Billing and Shipping    |                      | ~ |
| Customer Details        |                      | * |
| Tax and Product Details |                      | ~ |
| Submit                  |                      |   |

5. Fill in the customers card details, amount to charge, and any other additional desired information.

Note: only fields marked with an asterisk \* are mandatory.

| Payment Details        |                       |
|------------------------|-----------------------|
| Card number *          | 4111111111111         |
| Expiry date *          | 01 39                 |
| Card holder name       | first name last name  |
| Security code *        | 100  No security code |
|                        |                       |
| Order Details          |                       |
| Currency *             | AUD ~                 |
| Amount *               | 52.80                 |
| Order reference        |                       |
| Agreement ID           | •                     |
| Bypass risk management |                       |

6. Once ready to place order, click "Submit" at the bottom of the page.

Submit

| Billing and Shipping    | * |
|-------------------------|---|
| Customer Details        | ~ |
|                         |   |
| Tax and Product Details | * |

7. You will then be presented with an order details page containing further transaction information.

Note: please ensure that the response code is 'Approved' – meaning the transaction was successfully processed.

| <b>\$52.80</b> AUC            | )                      | VISA                              | Authorized Act     | ions •  |
|-------------------------------|------------------------|-----------------------------------|--------------------|---------|
| Merchant Category Code        | 5691                   | Payment Method                    | Visa               |         |
| Outstanding Authorized Amount | \$52.80 AUD            | Account Identifier                | 411111xxxxxx1111 - |         |
| Order ID                      | WX77-MDMU-3VTA         | Card Expiry Date                  | 1/39               |         |
| Order Date                    | 24 January, 2023 4:42p | m Funding Method                  | Credit Card        |         |
| Last Updated Date             | 24 January, 2023 4:42p | m                                 |                    |         |
| arn about this page ♂         |                        |                                   | Show               | All Fie |
| ransactions 🗸                 |                        |                                   |                    |         |
| Transaction Date              | Transaction Type       | Transaction Gateway Response Code | Transaction Amount |         |
| 24 January, 2023 4:42pm       | Authorization          | Approved                          | \$52.80 AUD        | Vie     |

8. When ready to capture the held funds, navigate to the corresponding order by clicking on "Search" and then "Orders and Transactions".

| ty      | ro                  |              |            |                    |                           |                                   |        |
|---------|---------------------|--------------|------------|--------------------|---------------------------|-----------------------------------|--------|
| Home S  | Search <del>-</del> | Orders -     | Reports -  | Admin <del>•</del> | Transaction Filtering -   |                                   | Logout |
| Risk As | Orders and          | Transactions | Create a N | ew Order           | View Orders Created Today | View Transactions Processed Today |        |

- 9. Once on the Order and Transaction search page, use the input fields to find the transaction you wish to capture:
  - a. Free text field to enter order amount, reference, last four digits of card, customer name etc.
  - b. Refer to the <u>link here</u> (when logged in) more examples of how to use the search.

| 4   | Orders -              | 1111                       |                 |          |               |                     |                         |          |                    | Sear         | rch    | •                      |    |
|-----|-----------------------|----------------------------|-----------------|----------|---------------|---------------------|-------------------------|----------|--------------------|--------------|--------|------------------------|----|
|     | From                  | 3 days ago                 |                 | â        | То            | Today               |                         |          |                    |              |        |                        |    |
|     | Quick select          | Today Yesterday Thi        | s Week Last V   | Veek     | This Month    | Last Month          |                         |          |                    |              |        |                        |    |
|     |                       |                            |                 |          |               |                     |                         |          |                    | Show less se | arch c | options 🗸              | •  |
|     | Payment Method        | All Payment Methods        | -               | 0        |               |                     | Order Status            | All Orde | r Statuses         | •            |        |                        |    |
|     | Funding Status        | All Funding Statuses       | •               |          |               | Ris                 | k Assessment<br>Result  | All Risk | Assessment Results | • 0          |        |                        |    |
|     |                       |                            |                 |          |               | Re                  | view Decision<br>Status | All Risk | Review Decisions   | • 0          |        |                        |    |
| Ŷ   | Indicate an upper max | imum in a range using only | one amount with | h two pe | riods. For ex | ample, <b>\$100</b> | More tips 🖓             |          |                    | Save search  | • • C  | lear searc             | :h |
| to  | 1 of 1 results        |                            |                 |          |               |                     |                         |          |                    |              | Sho    | w: 10   <mark>2</mark> | 5  |
| Exp | ort results to CSV 🖉  |                            |                 |          |               |                     |                         |          |                    |              | Cap    | oture Selec            | te |
| _   | Order Date            | Order ID                   | Order Refe      | erence   | Paymer        | nt Method           | Account Ide             | ntifier  | Order Amount       | Order Status |        |                        |    |
| ≽   |                       |                            |                 |          |               |                     |                         |          |                    |              |        |                        |    |

- 10. Click "View" on the order you wish to capture.
- 11. You will be presented with the same Order Details view as when you placed the initial transaction.
- 12. Ensure this is the correct order you wish to capture and click "Actions" and then "Capture".

| ♦ \$52.80 AUD                                           |                                           | VISA |                                      | Auth                | orized                               | Actions •            |
|---------------------------------------------------------|-------------------------------------------|------|--------------------------------------|---------------------|--------------------------------------|----------------------|
| Merchant Category Code<br>Outstanding Authorized Amount | 5691<br>\$52.80 AUD                       |      | Payment Method<br>Account Identifier | Visa                | Capture<br>Refund<br>Update Auth     | norization           |
| Order ID<br>Order Date                                  | WX77-MDMU-3VTA<br>24 January, 2023 4:42pm |      | Card Expiry Date<br>Funding Method   | 1/39<br>Credit Card | Void Last Tr<br>Void Author<br>Clone | ansaction<br>ization |
| Last Updated Date                                       | 24 January, 2023 4:42pm                   |      |                                      |                     |                                      |                      |

13. You will then be presented with a pop up:

| ou are about to capture the f                          | ollowing transaction:                                                    |
|--------------------------------------------------------|--------------------------------------------------------------------------|
| Transaction Date<br>Transaction ID<br>Transaction Type | Tuesday, 24 January, 2023 04:42:23PM (+11:00)<br>EYFMXQ<br>Authorization |
| Transaction Amount                                     | \$52.80 AUD                                                              |
| Capture Amount:                                        | 52.80                                                                    |
| Transaction Reference:                                 | Optional                                                                 |
| Tax Amount:                                            | Optional                                                                 |
|                                                        |                                                                          |

- 14. Confirm the details are correct and click the blue "Capture" button to finalise the transaction. You should see a message stating "The amount was successfully Captured".
- 15. Click "Ok" and the page with refresh. You can now see the latest 'Capture' transaction for this order.

Note: please ensure that the response code is 'Approved' – meaning the transaction was successfully processed.

| Transactions V          |                  |                                   |                    |      |
|-------------------------|------------------|-----------------------------------|--------------------|------|
| Transaction Date        | Transaction Type | Transaction Gateway Response Code | Transaction Amount |      |
| 24 January, 2023 4:42pm | Authorization    | Approved                          | \$52.80 AUD        | View |
| 24 January, 2023 4:56pm | Capture          | Approved                          | \$52.80 AUD        | View |

16. You have now successfully created a Pre-authorisation and Captured the funds.

## Steps for processing a refund / voiding a pre-authorisation

If you wish to either:

- a. Void the pre-authorisation and remove the hold on customers funds
- b. Refund the Capture transaction.
- 1. Navigate to the corresponding order you wish to Refund / Void by clicking on "Search" and then "Orders and Transactions".

- 2. Once on the Order and Transaction search page, use the input fields to find the transaction you wish to Refund / Void:
  - a. Free text field to enter order amount, reference, last four digits of card, customer name etc.
  - b. Refer to the following <u>link here</u> (when logged in) more examples of how to use the search.
- 3. Click "View" on the order you wish to Refund / Void.
- 4. You will be presented with the Order Details page.

| Orde       | •rs •             | 1111                                                                        |                     |                 |              |                         |          |                  | S          | earch    | •                       |
|------------|-------------------|-----------------------------------------------------------------------------|---------------------|-----------------|--------------|-------------------------|----------|------------------|------------|----------|-------------------------|
|            | From              | 3 days ago                                                                  |                     | То              | Today        |                         |          | <b> </b>         |            |          |                         |
|            | Quick select      | Today Yesterday Thi                                                         | s Week Last Week    | This Month      | Last Month   |                         |          |                  |            |          |                         |
|            |                   |                                                                             |                     |                 |              |                         |          |                  | Show less  | search o | options 🛧               |
| Pa         | ayment Method     | All Payment Methods                                                         | • 0                 |                 |              | Order Status            | All Orde | r Statuses       | •          |          |                         |
|            | Funding Status    | All Funding Statuses   Risk Assessment  Result  All Risk Assessment Results |                     |                 |              |                         |          | - 6              |            |          |                         |
|            |                   |                                                                             |                     |                 | Re           | view Decision<br>Status | All Risk | Review Decisions | •          |          |                         |
| V India    | cate an upper max | timum in a range using only                                                 | one amount with two | periods. For ex | kample,\$100 | More tips 🖉             |          |                  | Save set   | arch 🛞 C | lear search             |
| 1 to 1 c   | of 1 results      |                                                                             |                     |                 |              |                         |          |                  |            | Sho      | w: 10   <mark>25</mark> |
| Export re: | suits to CSV 🖻    |                                                                             |                     |                 |              |                         |          |                  |            | Ca       | pture Select            |
| ~          | Order Date        | Order ID                                                                    | Order Reference     | e Payme         | nt Method    | Account Ide             | entifier | Order Amount     | Order Stat | us       |                         |
| ~          |                   |                                                                             |                     |                 |              |                         |          |                  |            |          |                         |

- 5. Ensure this is the correct order you wish to either Refund / Void and click "Actions" and then:
- 6. For refunding a Capture:
  - a. Click "Refund"
  - b. In the pop-up enter the amount you wish to refund, and any additional you wish
  - c. Click the blue "Refund" button
  - d. Ensure you see the message "The amount was successfully refunded" to ensure it processed.

| <b>\$52.80</b> AUD            |                         | VISA |                    | Cap         | tured                                       | Actions - |  |
|-------------------------------|-------------------------|------|--------------------|-------------|---------------------------------------------|-----------|--|
| -                             | 5601                    |      | Doumont Mothed     | Viez        | Authorize<br>Capture                        |           |  |
| Outstanding Authorized Amount | \$0.00 AUD              |      | Account Identifier | 411111xxxx  | Refund<br>Update Authorization              |           |  |
| Captured Amount               | \$52.80 AUD             |      | Card Expiry Date   | 1/39        | Void Last Transaction<br>Void Authorization |           |  |
| Order ID                      | WX77-MDMU-3VTA          |      | Funding Method     | Credit Card | Clone                                       |           |  |
| Order Date                    | 24 January, 2023 4:42pm |      |                    |             |                                             |           |  |

- 7. For voiding a pre-authorisation:
  - a. Click "Void Last Transaction"
  - b. Then, after confirming details on the pop-up, click the blue "Void" button
  - c. Ensure you see the message "The transaction was successfully voided" to ensure it processed.

| Merchant Category Code     5691     Payment Method     Visa     Capture       Refund       Outstanding Authorized Amount     \$44.44 AUD     Account Identifier     41111xxxx     Update Authorization       Order ID     W96V-TZ3H-YNVH     Card Expiry Date     1/39     Void Authorization                   | ♦ \$44.44 AUD                 |                                           | VISA               | Auth                | orized                         | Actions • |
|----------------------------------------------------------------------------------------------------|-------------------------------|-------------------------------------------|--------------------|---------------------|--------------------------------|-----------|
| Outstanding Authorized Amount     \$44.44 AUD     Account Identifier     411111xxx     Update Authorization       Order ID     W96V-TZ3H-YNVH     Card Expiry Date     1/39     Void Last Transaction       Order Date     24 January 2023 5:07am     Evention Mathematical Card Expiry     Outside Card Expiry | Merchant Category Code        | 5691                                      | Payment Method     | Visa                | Authorize<br>Capture           |           |
| Order ID W96V-TZ3H-YNVH Card Expiry Date 1/39 Void Last Transaction Void Authorization Void Authorization                                                                                                    | Outstanding Authorized Amount | \$44.44 AUD                               | Account Identifier | 411111xxxx          | Refund<br>Update Authorization |           |
| Funding Method Credit Card Class                                                                                                    | Order ID<br>Order Date        | W96V-TZ3H-YNVH<br>24 January, 2023 5:07pm | Card Expiry Date   | 1/39<br>Credit Card | Void Last Transaction          |           |